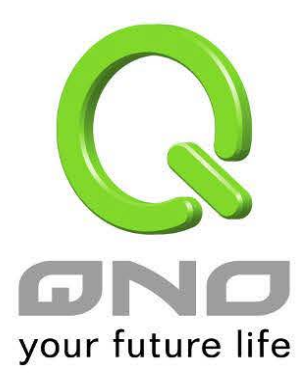

# 代理子网域

简体中文使用手册

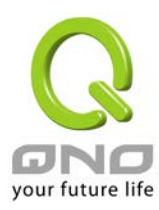

## 目錄

| 1. | 代理子网域设定   | 3 |
|----|-----------|---|
| 2. | 代理子网域设定范例 | 5 |

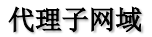

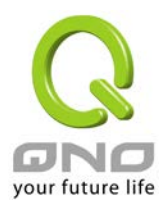

# 1. 代理子网域设定

代理子网域的用途在于让两端同样的网段 (例如同样是 192.168.1.x 的网段) 建立 IPSec VPN 或是 GRE Tunnel。代理子网域项目位于选单的 IP/DHCP 设定底下

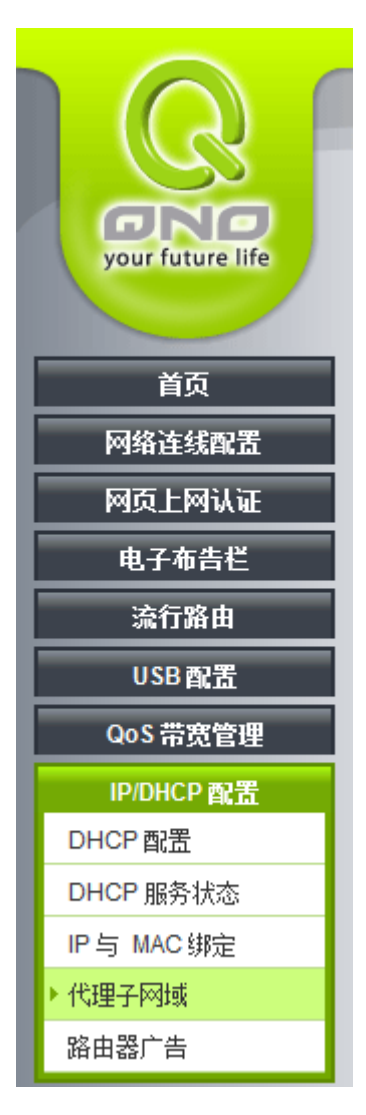

选择后可以看到设定内容如下:

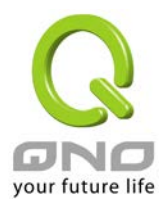

| 子阿掩码: 255.255.255.0 ▼<br>本机代理子网域: 0 0 0 0 0<br>远端代理子网域: 0 0 0 0 0<br>子阿掩码: 255.255.255.0 ▼<br>激活: □ | 255.255.255.0 ▼<br>0 . 0 . 0 . 0<br>255.255.255.0 ▼<br>増加到対应列表   | 子 网摘码: 255.255.255.0 ▼<br>本机代理子 网域: 0 0 0 0<br>远端代理子 网域: 0 0 0 0<br>子 网摘码: 255.255.255.0 ▼<br>激活: ■<br>增加到 财 应列表 | 预设子网域: 192.168.1.0 ▼                                                                                                    | Ť       |                         |
|----------------------------------------------------------------------------------------------------|------------------------------------------------------------------|----------------------------------------------------------------------------------------------------|----------------------------------------------------------------------------------------------------|---------|-------------------------|
| 本机代理子网域:000000000000000000000000000000000000                                                        | 0 . 0 . 0 . 0 . 0 . 0 . 0 . 0 . 0 . 0 .                          | 本机代理子网域:000000000000000000000000000000000000                                                                     |                                                                                                    |         | 子网摘码: 255.255.255.0 ▼   |
| 远端代理子网域: 0 0 0 0 0 0 0 0 0 0 0 0 0 0 0 0 0 0 0                                                      | 0 <u>0</u> 0 0 0 0 0 0 0 0 0 0 0 0 0 0 0 0 0                     | 远端代理子网域:000000000000000000000000000000000000                                                                     | 子网摘码: 255.255.255.0                                                                                                    | 本机作     | 代理子网域:00.00.0           |
| 子网摘码: 255.255.255.0 ▼ 激活: □                                                                         | 255.255.255.0                                                    | 子网摘码: 255.255.255.0 ▼<br>激活: □<br>增加到对应列表                                                                        | 子网摘码: 255.255.255.0 ▼                                                                                                    | 远端伯     | 代理子网域:00.00.0           |
| 激活: 🔟                                                                                               | 增加到对应列表                                                          | 激活:  增加到对应列表                                                                                                    | 子网掩码: 255.255.255.0 ▼<br>本机代理子网域: 0 . 0 . 0 . 0 . 0 . 0 . 0 . 0 . 0 . 0                                                                                                    |         | 子网掩码: 255.255.255.0 ▼   |
|                                                                                                    | 增加到对应列表                                                          | 增加到对应列表                                                                                                    | 子阿掩码:       255.255.255.0       ▼         本机代理子网域:       0       0       0       0         远端代理子网域:       0       0       0       0       0         子阿掩码:       255.255.255.0       ▼       ▼         |         | 激活: 🔲                   |
| 增加到对应列表                                                                                             |                                                                  |                                                                                                    | 子阿掩码: 255.255.0 ▼<br>本机代理子网域: 0 0 0 0 0<br>远端代理子网域: 0 0 0 0 0<br>子阿掩码: 255.255.255.0 ▼<br>激活: □                                                                                                    |         | 增加到对应列表                 |
|                                                                                                    |                                                                  |                                                                                                    | 子 阿 摘 码: 255.255.255.0 ▼<br>本 机 代 理 子 阿 城: 0 0 0 0 0<br>远 端 代 理 子 阿 城: 0 0 0 0 0<br>子 阿 掩 码: 255.255.255.0 ▼<br>激 活: □<br><u>培加 到 対 应 列表</u>                                                          |         |                         |
|                                                                                                    |                                                                  |                                                                                                    | 子阿掩码: 255.255.0 ▼<br>本机代理子网域: 0 0 0 0<br>远端代理子网域: 0 0 0 0<br>子阿掩码: 255.255.255.0 ▼<br>激活: □<br>增加到对应列表                                                                                                |         |                         |
|                                                                                                    |                                                                  |                                                                                                    | 子阿掩码: 255.255.25.0 ▼<br>本机代理子网域: 0 0 0 0<br>远端代理子网域: 0 0 0 0<br>子阿掩码: 255.255.255.0 ▼<br>激活: □<br>増加到対应列表                                                                                             |         |                         |
|                                                                                                    |                                                                  |                                                                                                    | 子阿掩码: 255.255.25.0 ▼<br>本机代理子网域: 0 0 0 0<br>远端代理子网域: 0 0 0 0<br>子阿掩码: 255.255.255.0 ▼<br>激活: □<br>増加到対应列表                                                                                             |         |                         |
|                                                                                                    |                                                                  |                                                                                                    | 子阿掩码: 255.255.0 ▼<br>本机代理子网域: 0 0 0 0<br>远端代理子网域: 0 0 0 0<br>子阿掩码: 255.255.255.0 ▼<br>激活: □<br>増加到対应列表                                                                                                |         |                         |
|                                                                                                    |                                                                  |                                                                                                    | 子阿掩码: 255.255.25.0 ▼<br>本机代理子阿城: 0 0 0 0<br>远端代理子阿城: 0 0 0 0<br>子阿掩码: 255.255.255.0 ▼<br>激活: □<br>増加到対应列表                                                                                             |         |                         |
|                                                                                                    |                                                                  |                                                                                                    | 子阿掩码: 255.255.25.0 ▼<br>本机代理子阿城: 0 0 0 0<br>远端代理子阿城: 0 0 0 0<br>子阿掩码: 255.255.255.0 ▼<br>激活:<br>増加到対应列表                                                                                               |         |                         |
|                                                                                                    |                                                                  |                                                                                                    | 子网摘码: 255.255.255.0 ▼<br>本机代理子网域: 0 0 0 0<br>远端代理子网域: 0 0 0 0<br>子网摘码: 255.255.255.0 ▼<br>激活: □<br>増加到対应列表                                                                                            |         |                         |
|                                                                                                    |                                                                  |                                                                                                    | 子网掩码: 255.255.255.0 ▼<br>本机代理子网域: 0 0 0 0<br>远端代理子网域: 0 0 0 0<br>子网掩码: 255.255.255.0 ▼<br>激活: □<br>増加到财应列表                                                                                            |         |                         |
|                                                                                                    |                                                                  |                                                                                                    | 子 府 掩码: 255.255.255.0 ▼<br>本 机 代理子 府 域: 0 0 0 0<br>远 端 代理子 府 域: 0 0 0 0<br>子 府 掩码: 255.255.255.0 ▼<br>激活: □<br>增加到 财 应 列表                                                                             |         |                         |
|                                                                                                    |                                                                  |                                                                                                    | 子 网 摘 码: 255.255.255.0 ▼<br>本 机 代 理 子 网 域: 0 . 0 . 0 . 0<br>远 端 代 理 子 网 域: 0 . 0 . 0 . 0<br>子 网 掩 码: 255.255.255.0 ▼<br>激活: □<br>増加到 対 应 列表                                                           |         |                         |
|                                                                                                    |                                                                  |                                                                                                    | 子网掩码: 255.255.255.0 ▼<br>本机代理子网域: 0 0 0 0<br>远端代理子网域: 0 0 0 0<br>子网掩码: 255.255.255.0 ▼<br>激活:<br><sup>労</sup> 加到财应列表                                                                                  |         |                         |
|                                                                                                    |                                                                  |                                                                                                    | 子网掩码: 255.255.255.0 ▼<br>本机代理子网域: 0 0 0 0<br>远端代理子网域: 0 0 0 0<br>子网掩码: 255.255.255.0 ▼<br>激活: □<br>增加到对应列表                                                                                            |         |                         |
|                                                                                                    |                                                                  |                                                                                                    | 子 阿 摘 码: 255.255.255.0 ▼<br>本 机 代 理 子 阿 域: 0 0 0 0 0<br>远 端 代 理 子 阿 域: 0 0 0 0 0<br>子 阿 掩 码: 255.255.255.0 ▼<br>激活: ■<br>増加到 对 应 列表                                                                   |         |                         |
|                                                                                                    |                                                                  |                                                                                                    | 子 府 掩 码: 255.255.255.0 ▼<br>本 机 代 理 子 网 城 : 0 0 0 0 0<br>远 端 代 理 子 网 城 : 0 0 0 0<br>子 府 掩 码 : 255.255.255.0 ▼<br>激活 : □<br>増加到 対 应 列表                                                                 |         |                         |
|                                                                                                    |                                                                  |                                                                                                    | 子 府 掩 码: 255.255.255.0 ▼<br>本 机 代 理 子 府 域: 0 . 0 . 0 . 0<br>远 端 代 理 子 府 域: 0 . 0 . 0 . 0<br>子 府 掩 码: 255.255.255.0 ▼<br>激 活: □<br>増加到 対 应 列表                                                          |         |                         |
|                                                                                                    |                                                                  |                                                                                                    | 子 府 掩码: 255.255.255.0 ▼<br>本 机 代理子 府 城: 0 0 0 0<br>远 端 代理子 府 城: 0 0 0 0<br>子 府 掩码: 255.255.255.0 ▼<br>激活:                                                                                             |         |                         |
|                                                                                                    |                                                                  |                                                                                                    | 子网掩码: 255.255.255.0 ▼<br>本机代理子网域: 0 0 0 0<br>远端代理子网域: 0 0 0 0<br>子网掩码: 255.255.255.0 ▼<br>激活: □<br>増加到対应列表                                                                                            |         |                         |
|                                                                                                    |                                                                  |                                                                                                    | 子网摘码: 255.255.255.0 ▼<br>本机代理子网域: 0 .0 .0 .0<br>远端代理子网域: 0 .0 .0 .0<br>子网摘码: 255.255.255.0 ▼<br>激活: □<br>増加到财应列表                                                                                      |         |                         |
|                                                                                                    |                                                                  |                                                                                                    | 子网摘码: 255.255.255.0 ▼<br>本机代理子网域: 0 .0 .0 .0<br>远端代理子网域: 0 .0 .0 .0<br>子网摘码: 255.255.255.0 ▼<br>激活: □<br>増加到财应列表                                                                                      |         |                         |
|                                                                                                    |                                                                  |                                                                                                    | 子网箍码: 255.255.255.0 ▼<br>本机代理子网域: 0 0 0 0<br>远端代理子网域: 0 0 0 0<br>子网摘码: 255.255.255.0 ▼<br>激活: □<br>增加到财应列表                                                                                            |         |                         |
|                                                                                                    |                                                                  |                                                                                                    | 子 网 摘 码: 255.255.255.0 ▼<br>本 机 代 理 子 网 域: 0 0 0 0 0<br>远 端 代 理 子 网 域: 0 0 0 0<br>子 网 摘 码: 255.255.255.0 ▼<br>激 活: ■<br>増加 到 财 应 列 表                                                                  |         |                         |
|                                                                                                    |                                                                  |                                                                                                    | 子网摘码: 255.255.255.0 ▼<br>本机代理子网域: 0 0 0 0<br>远端代理子网域: 0 0 0 0<br>子网摘码: 255.255.255.0 ▼<br>激活: □<br>増加到欧应列表                                                                                            |         |                         |
|                                                                                                    |                                                                  |                                                                                                    | 子 阿 摘 码: 255.255.255.0 ▼<br>本 机 代 理 子 阿 域: 0 0 0 0 0<br>远 端 代 理 子 阿 域: 0 0 0 0 0<br>子 阿 摘 码: 255.255.255.0 ▼<br>激 活: ■<br>増加 到 财 应 列 表                                                                |         |                         |
|                                                                                                    |                                                                  |                                                                                                    | 子 阿 摘 码:<br>本 机 代 理 子 网 城 : 0 0 0 0 0 0 0 0 0 0 0 0 0 0 0 0 0 0                                                                                                    |         |                         |
|                                                                                                    |                                                                  |                                                                                                    | 子网摘码: 255.255.255.0 ▼<br>本机代理子网域: 0 0 0 0<br>远端代理子网域: 0 0 0 0<br>子网摘码: 255.255.255.0 ▼<br>激活: □<br>増加到财应列表                                                                                            |         |                         |
|                                                                                                    |                                                                  |                                                                                                    | 子 网 摘 码:<br>本 机 代 理 子 网 域:<br>0 0 0 0 0 0 0 0 0 0 0 0 0 0 0 0 0 0 0                                                                                                     |         |                         |
|                                                                                                    |                                                                  |                                                                                                    | 子 阿 摘 码: 255.255.255.0 ▼<br>本 机 代 理 子 阿 域: 0 0 0 0 0<br>远 端 代 理 子 阿 域: 0 0 0 0<br>子 阿 摘 码: 255.255.0 ▼<br>激 活: □<br>増 加 到 対 应 列 表                                                                     |         |                         |
|                                                                                                    |                                                                  |                                                                                                    | 子网摘码: 255.255.255.0 ▼<br>本机代理子网域: 0 .0 .0 .0<br>远端代理子网域: 0 .0 .0 .0<br>子网摘码: 255.255.255.0 ▼<br>激活: □<br>増加到财应列表                                                                                      |         |                         |
|                                                                                                    |                                                                  |                                                                                                    | 子网摘码: 255.255.255.0 ▼<br>本机代理子网域: 0 .0 .0 .0<br>远端代理子网域: 0 .0 .0 .0<br>子网摘码: 255.255.255.0 ▼<br>激活: □<br>増加到财应列表                                                                                      |         |                         |
|                                                                                                    |                                                                  |                                                                                                    | 子网箍码: 255.255.255.0 ▼<br>本机代理子网域: 0 0 0 0<br>远端代理子网域: 0 0 0 0<br>子网箍码: 255.255.255.0 ▼<br>激活: □<br>増加到対应列表                                                                                            |         |                         |
|                                                                                                    |                                                                  |                                                                                                    | 子网摘码: 255.255.255.0 ▼<br>本机代理子网域: 0 0 0 0<br>远端代理子网域: 0 0 0 0<br>子网摘码: 255.255.255.0 ▼<br>激活: □<br>増加到财应列表                                                                                            |         |                         |
|                                                                                                    |                                                                  |                                                                                                    | 子 网 摘 码: 255.255.255.0 ▼<br>本 机 代 理 子 网 域: 0 0 0 0 0<br>远 端 代 理 子 网 域: 0 0 0 0 0<br>子 网 摘 码: 255.255.255.0 ▼<br>激 活: ■<br>増加 到 财 应 列 表                                                                |         |                         |
|                                                                                                    |                                                                  |                                                                                                    | 子网摘码: 255.255.255.0 ▼<br>本机代理子网域: 0 . 0 . 0 . 0<br>远端代理子网域: 0 . 0 . 0 . 0<br>子网摘码: 255.255.255.0 ▼<br>激活: □<br>増加到财应列表                                                                                |         |                         |
|                                                                                                    |                                                                  |                                                                                                    | 子 阿 摘 3: 255.255.255.0 ▼<br>本 机 代 理 子 阿 域 : 0 0 0 0 0<br>远 端 代 理 子 阿 域 : 0 0 0 0<br>子 阿 摘 3: 255.255.0 ▼<br>激 活 : ■<br>増 加 到 対 应 列 表                                                                  |         |                         |
|                                                                                                    |                                                                  |                                                                                                    | 子 网摘码: 255.255.255.0 ▼<br>本机代理子 网域: 0 0 0 0<br>远端代理子 网域: 0 0 0 0<br>子 网摘码: 255.255.0 ▼<br>激活: □<br>増加到 対应列表                                                                                           |         |                         |
|                                                                                                    |                                                                  |                                                                                                    | 子网掩码: 255.255.255.0 ▼<br>本机代理子网域: 0 0 0 0 0<br>远端代理子网域: 0 0 0 0 0<br>子阿掩码: 255.255.255.0 ▼<br>激活: □<br>培加到对应列表                                                                                        |         |                         |
|                                                                                                    |                                                                  |                                                                                                    | 子阿掩码: 255.255.255.0 ▼<br>本机代理子网域: 0 0 0 0 0<br>远端代理子网域: 0 0 0 0 0<br>子阿掩码: 255.255.255.0 ▼<br>激活: □<br>增加到对应列表                                                                                        |         |                         |
|                                                                                                    |                                                                  |                                                                                                    | 子阿掩码: 255.255.255.0 ▼<br>本机代理子网域: 0 0 0 0 0<br>远端代理子网域: 0 0 0 0<br>子阿掩码: 255.255.0 ▼<br>激活: □<br>増加到対应列表                                                                                              |         |                         |
|                                                                                                    |                                                                  |                                                                                                    | 子网擁码: 255.255.255.0 ▼<br>本机代理子网域: 0 0 0 0 0<br>远端代理子网域: 0 0 0 0 0<br>子网擁码: 255.255.255.0 ▼<br>激活: □<br>增加到对应列表                                                                                        |         |                         |
|                                                                                                    |                                                                  |                                                                                                    | 子网摘码: 255.255.255.0 ▼ 本机代理子网域: 0 0 0 0 0 0 0 0 0 0 0 0 0 0 0 0 0 0 0                                                                                                    |         |                         |
|                                                                                                    |                                                                  |                                                                                                    | 子网摘码: 255.255.255.0 ▼<br>本机代理子网域: 0 0 0 0 0<br>远端代理子网域: 0 0 0 0 0<br>子网摘码: 255.255.255.0 ▼<br>激活: □<br>增加到对应列表                                                                                        |         |                         |
|                                                                                                    |                                                                  |                                                                                                    | 子 网 摘码: 255.255.255.0 ▼<br>本 机 代 理子 网 域: 0 0 0 0 0<br>远 端 代 理子 网 域: 0 0 0 0 0<br>子 网 摘 G 255.255.255.0 ▼<br>激 活: ■<br>增加到 财 应 列 表                                                                     |         |                         |
|                                                                                                    |                                                                  |                                                                                                    | 子网摘码: 255.255.255.0 ▼ 本机代理子网域: 0 .0 .0 .0 .0 .0 .0 .0 .0 .0 .0 .0 .0 .                                                                                                    |         |                         |
|                                                                                                    |                                                                  |                                                                                                    | 子网掩码:       255.255.255.0       ▼         本机代理子网域:       0       .0       .0         远端代理子网域:       0       .0       .0         子网掩码:       255.255.255.0       ▼         激活:       □         増加到财应列表 |         |                         |
|                                                                                                    |                                                                  |                                                                                                    | 子网摘码: 255.255.255.0 ▼<br>本机代理子网域: 0 . 0 . 0 . 0<br>远端代理子网域: 0 . 0 . 0 . 0<br>子网摘码: 255.255.255.0 ▼<br>激活: □                                                                                           |         |                         |
|                                                                                                    |                                                                  |                                                                                                    | 子网掩码: 255.255.255.0 ▼<br>本机代理子网域: 0 . 0 . 0 . 0<br>远端代理子网域: 0 . 0 . 0 . 0<br>子网掩码: 255.255.255.0 ▼<br>激活: □<br>増加到财应列表                                                                                |         |                         |
|                                                                                                    |                                                                  |                                                                                                    | 子网掩码: 255.255.255.0 ▼<br>本机代理子网域: 0 . 0 . 0 . 0<br>远端代理子网域: 0 . 0 . 0 . 0<br>子网掩码: 255.255.255.0 ▼<br>激活: □<br>増加到财应列表                                                                                |         |                         |
|                                                                                                    |                                                                  |                                                                                                    | 子阿掩码: 255.255.255.0 ▼<br>本机代理子阿城: 0 .0 .0 .0<br>远端代理子阿城: 0 .0 .0 .0<br>子阿掩码: 255.255.255.0 ▼<br>激活: □                                                                                                 |         |                         |
| 增加到对应列表                                                                                             |                                                                  |                                                                                                    | 子阿掩码: 255.255.255.0 ▼<br>本机代理子阿城: 0 0 0 0<br>远端代理子阿城: 0 0 0 0<br>子阿掩码: 255.255.255.0 ▼<br>激活: □                                                                                                    |         | 增加到对应列表                 |
| 增加到财应列表                                                                                             |                                                                  |                                                                                                    | 子阿掩码: 255.255.255.0 ▼<br>本机代理子阿城: 0 0 0 0<br>远端代理子阿城: 0 0 0 0<br>子阿掩码: 255.255.255.0 ▼                                                                                                    |         | 增加到财应列表                 |
|                                                                                                    | 增加到对应列表                                                          | 增加到对应列表                                                                                                    | 子网掩码:       255.255.255.0       ▼         本机代理子网域:       0       0       0         远端代理子网域:       0       0       0         子网掩码:       255.255.255.0       ▼                                         |         | 激活: 📃                   |
|                                                                                                    | 增加到对应列表                                                          | 激活 · □<br>增加到对应列表                                                                                                | 子网摘码: 255.255.255.0 ▼<br>本机代理子网域: 0 . 0 . 0 . 0 . 0 . 0 . 0 . 0 . 0 . 0                                                                                                    |         | → 州推明 . 200.200.200.0 ▼ |
| 激活: 🥅                                                                                               | ■<br>増加到对应列表                                                     | 激活: 🔲 増加到对应列表                                                                                                    | 子网摘码: 255.255.255.0 ▼<br>本机代理子网域: 0 _ 0 _ 0 _ 0<br>远端代理子网域: 0 _ 0 _ 0 _ 0                                                                                                    |         | 子网掩码: 255.255.255.0 ▼   |
| 子网掩码: 255.255.255.0                                                                                 | 255.255.255.0                                                    | 子网摘码: 255.255.05                                                                                                 | 子网摘码: 255.255.255.0 ▼<br>本机代理子网域: 0 . 0 . 0                                                                                                    | 1.匹9而11 |                         |
| 子网摘码: 255.255.255.0 ▼                                                                               | 255.255.255.0 ▼                                                  | 子网摘码: 255.255.0 ▼<br>激活: □<br>增加到对应列表                                                                            | 子网摘码: 255.255.255.0 ▼                                                                                                    | 远端在     |                         |
| 远端代理子网域:000000000000000000000000000000000000                                                        | D00<br>255.255.255.0     ▼<br>回<br>增加到对应列表                       | 远端代理子网域:000000000000000000000000000000000000                                                                     | 子网掩码: 255.255.255.0 -                                                                                                    | 本机住     | 代理子网域: 0 . 0 . 0 . 0    |
| 本机代理子网域: 0 .0 .0 .0 .0 .0 .0 .0 .0 .0 .0 .0 .0 .                                                    | 」 0 0 0 0 0 0 0 0 0 0 0 0 0 0 0 0 0 0 0                          | 本礼代理子网域:000000000000000000000000000000000000                                                                     | 7.研修理・ 255.255.0 -                                                                                                    |         | → 州通時. 200.200.200.00 ▼ |
| 本机代理子网域: 0 _ 0 _ 0 _ 0 _ 0 _ 0 _ 0 _ 0 _ 0 _ 0                                                      | 25.255.255.0<br>□ _ 0 _ 0 _ 0<br>255.255.255.0 ▼<br>□<br>增加到对应列表 | 本机代理子网域:000000000000000000000000000000000000                                                                     |                                                                                                    |         | - 二网体码: 255 255 255 0   |

補定し取消し

- **预设子域:**此处可以选择局域网络或是多子域的网段
- **子网掩码:**此处选择默认子网使用的网络屏蔽
- **本机代理子网域:**此处填入预设子域转换后的目的网域
- **远程代理子网域:** 此处填入远程设备转换后的代理子网域
- **子网掩码:**此处选择远程代理子网使用的网络屏蔽

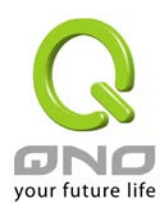

# 2. 代理子网域设定范例

代理子网域的应用范例如下图,两台 router 间使用 IPSec VPN 连接两端 LAN 网段,而两端 router 的 LAN 网段都是 192.168.1.0/24,透过 Proxy Subnet 功能我们可以将两端分别换成 10.10.10.0/24 和 10.5.5.0/24。

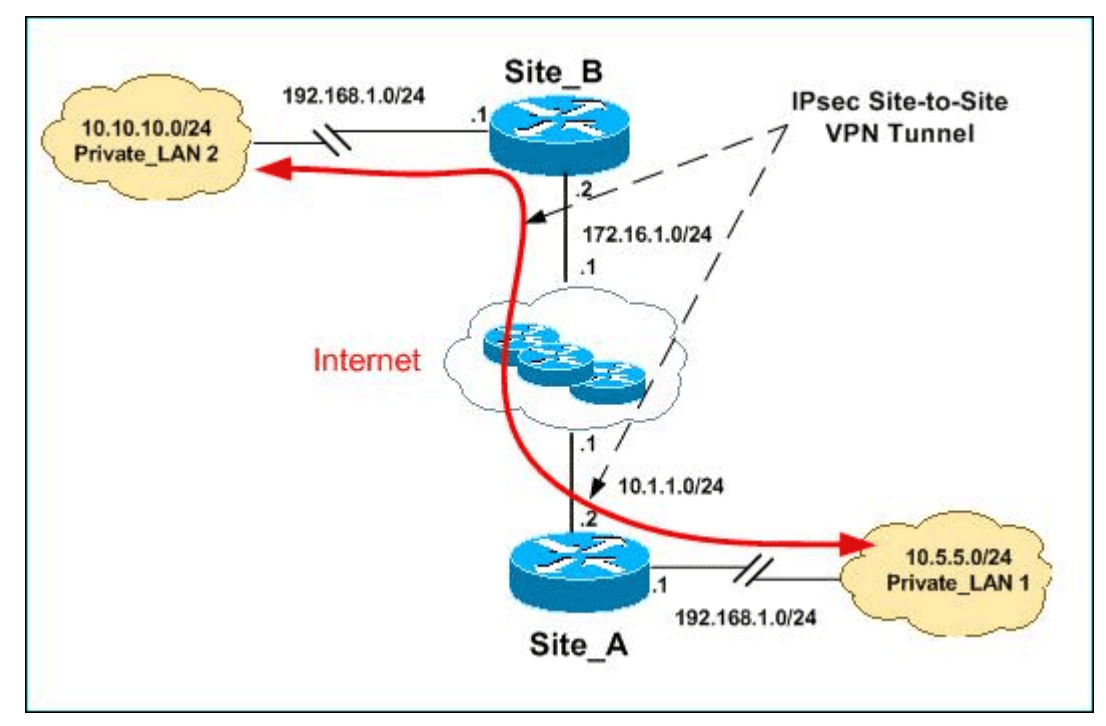

此范例中,您需要做的设定如下图所示:

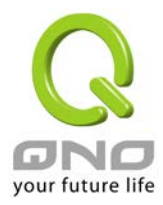

|             | 预设-                     | 子网域: 192.168.1.0 👻                       |  |
|-------------|-------------------------|------------------------------------------|--|
|             | 子師                      | 兩掩码: 255.255.255.0 ▼                     |  |
|             | 本机代理-                   | 子网域:10 .10 .10 .0                        |  |
|             | 远端代理-                   | 子网域:10 .5 .5 .0                          |  |
|             | 子科                      | 兩掩码: 255.255.255.0 ▼                     |  |
|             |                         | 激活: 🔽                                    |  |
|             |                         | 更新区块                                     |  |
| 192.168.1.0 | / 255.255.255.0 => 10.1 | 0.10.0 => 10.5.5.0 / 255.255.255.0 => 激活 |  |
|             |                         |                                          |  |
|             |                         |                                          |  |
|             |                         |                                          |  |
|             |                         |                                          |  |
|             |                         |                                          |  |
|             |                         |                                          |  |
|             |                         | 删除所选择的项目                                 |  |

- 预设子域:选择 192.168.1.0
- 子网掩码:选择 255.255.255.0
- 本机代理子网域: 填入 10.10.10.0
- 远程代理子网域: 填入 10.5.5.0
- 子网掩码:选择 255.255.255.0

完成以下设定后,在 IPSec VPN 页面建立 Site to Site VPN 信息如下图所示:

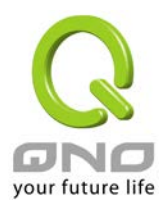

### 代理子网域

### ● 网关对网关设定

| 隧道编号  | 1            |
|-------|--------------|
| 隧道名称: | Proxy_Subnet |
| 端口:   | 广域网1 ▼       |
| 激活:   |              |

### ● 本机VPN 群组设置

| 本机网关认证类型: | 仅用 IP ▼          |
|-----------|------------------|
| IP 地址:    | 172 . 16 . 1 . 2 |
|           |                  |
| 本机安全组类型:  | 子网域 🔻            |
| IP 地址:    | 10 . 10 . 10 . 0 |
| 子网掩码:     | 255 _ 255 _ 0    |

### ● 远程VPN 群组设置

| 远程网关认证类型: | 仅用 IP ▼             |
|-----------|---------------------|
| IP 地址 ▼   | 10 . 1 . 1 . 2      |
|           |                     |
| 远程安全组类型:  | 子网域 🔻               |
| IP 地址:    | 10 . 5 . 5 . 1      |
| 子阿掩码:     | 255 . 255 . 255 . 0 |

最后检查并且确认两端能够互通,即完成所有设定。